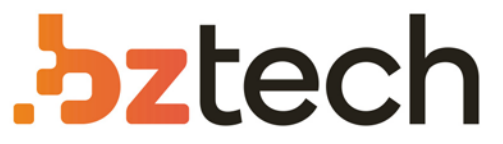

Maior portal de Automação Comercial do Brasil! Encontre o que sua empresa precisa com preços especiais, atendimento especializado, entrega rápida e pagamento facilitado.

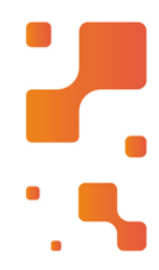

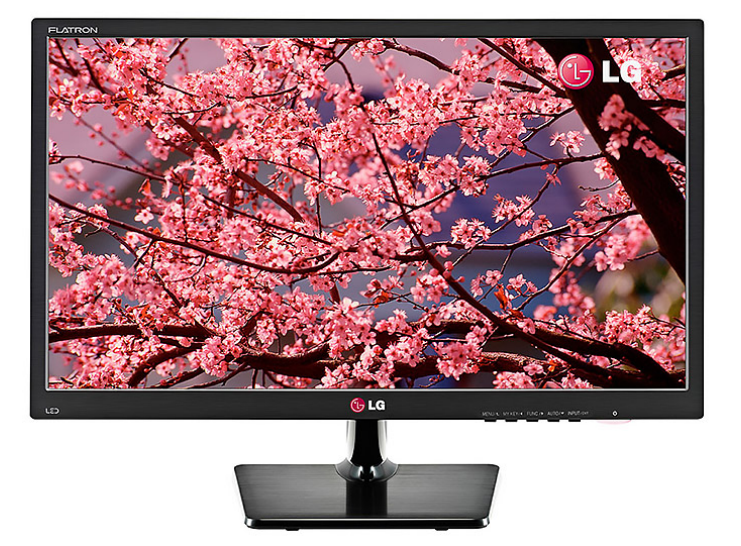

# Monitor LG 19M37AA

Conheça o monitor de fácil configuração, com OnScreen Control que permite alterar as configurações do monitor, customizar a tela em até 14 modos, com o Screen Split 2.0.

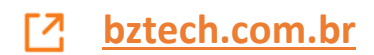

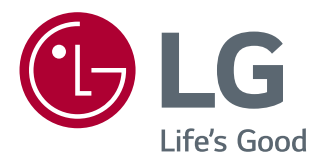

# Manual De Instruções MONITOR DE LED LCD (MONITOR DE LED\*)

\*Os Monitores LED LG são Monitores LCD com retroiluminação LED.

Leia este manual com atenção antes de utilizar o dispositivo e guarde-o para futuras consultas.

MODELO DE MONITOR DE LED LCD

19M37AA

# ÍNDICE

#### **3** MONTAR E PREPARAR

- 3 Desembalar
- 4 Peças e botões
- 5 Configurar o monitor
- 5 Instalar a base do suporte
- 5 Retirar a base do suporte
- 6 Montar em uma mesa
- 6 Usando o suporte do cabo
- 8 Montar em uma parede

#### **9** UTILIZAR O MONITOR

- 9 Ligação a um PC
- 9 Ligação D-SUB

#### 11 PERSONALIZAR AS DEFINIÇÕES

- 12 Personalizar as definições
- 12 Definições do Menu
- 13 Imagem
- 14 Cor
- 15 Visor
- 16 Outros
- 17 Definições do Leitor
- 18 Definições do FUNC.
- 18 SMART ENERGY SAVING
- 19 Modo de imagem
- 20 Deficiência de Cor

## **21** RESOLUÇÃO DE PROBLEMAS

## 23 ESPECIFICAÇÕES

- 24 Modos predefinidos (Resolução)
- 24 Indicador

# **MONTAR E PREPARAR**

## Desembalar

Verifique se a caixa do produto contém os seguintes itens. Se faltarem alguns acessórios, entre em contato com o agente local onde comprou o produto. As ilustrações deste manual podem ser diferentes do produto e acessórios reais.

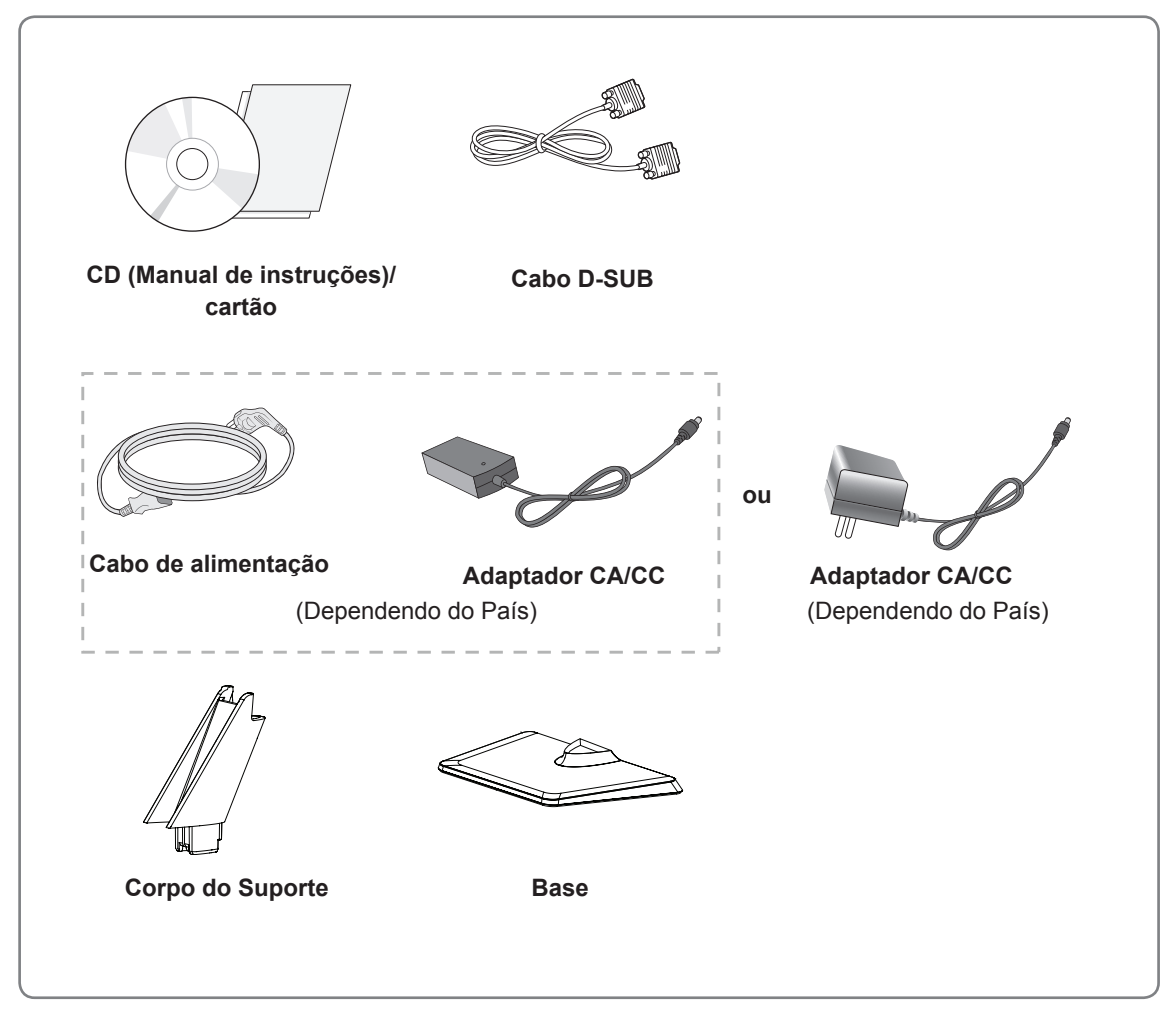

## 

- Para garantir a segurança e a vida útil prolongada do aparelho, não utilize nenhum acessório não aprovado.
- Nenhum dano ou lesão decorrentes da utilização de acessórios não aprovados está abrangido pela garantia.

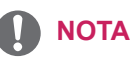

- Os acessórios fornecidos com o produto podem ser diferentes de acordo com o modelo.
- As especificações do produto ou os conteúdos deste manual podem ser alterados sem aviso prévio devido à atualização das funções do produto.

## Peças e botões

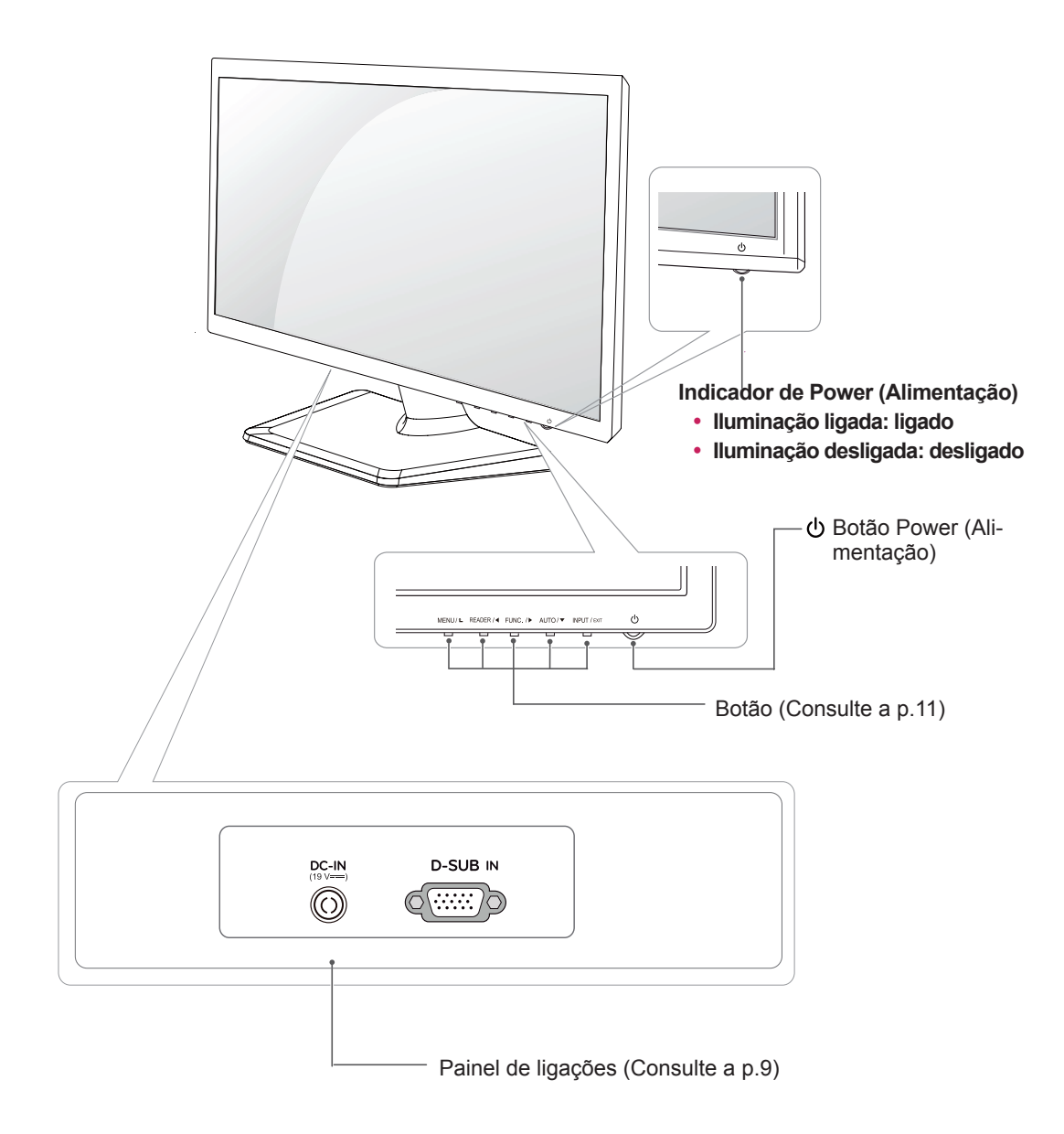

## **Configurar o monitor**

#### Instalar a base do suporte

1 Coloque o Monitor com a tela voltada para baixo sobre uma superfície plana e almofadada.

#### **ATENÇÃO** -

Estenda uma placa de espuma ou um pano de proteção macio sobre a superfície para proteger a tela de danos.

#### Retirar a base do suporte

- 1 Coloque o Monitor com a tela voltada para baixo sobre uma superfície plana e almofadada.
- 2 Retire o Corpo do Suporte e a Base do conjunto do monitor.
  - 2 Vire o parafuso à esquerda com uma moeda.
  - 3 Retire a **Base**.
- Prenda o Corpo do Suporte ao monitor.
  Prenda a Base.
  Aperte o parafuso à direita com uma ferramenta fina. Como por exemplo utilize uma moeda.
  Corpo do Suporte
  Corpo do Suporte
  Base
  Corpo do Suporte
  Base
  Ese
  Corpo do Suporte
  Base
  Ese
  Ese
  Corpo do Suporte
  Base
  Ese
  Ese
  Ese
  Ese
  Ese
  Ese
  Ese
  Ese
  Ese
  Ese
  Ese
  Ese
  Ese
  Ese
  Ese
  Ese
  Ese
  Ese
  Ese
  Ese
  Ese
  Ese
  Ese
  Ese
  Ese
  Ese
  Ese
  Ese
  Ese
  Ese
  Ese
  Ese
  Ese
  Ese
  Ese
  Ese
  Ese
  Ese
  Ese
  Ese
  Ese
  Ese
  Ese
  Ese
  Ese
  Ese
  Ese
  Ese
  Ese
  Ese
  Ese
  Ese
  Ese
  Ese
  Ese
  Ese
  Ese
  Ese
  Ese
  Ese
  Ese
  Ese
  Ese
  Ese
  Ese
  Ese
  Ese
  Ese
  Ese
  Ese
  Ese
  Ese
  Ese
  Ese
  Ese
  Ese
  Ese
  Ese
  Ese
  Ese
  Ese
  Ese
  Ese
  Ese
  Ese
  Ese
  Ese
  Ese
  Ese
  Ese
  Ese
  Ese
  Ese
  Ese
  Ese
  Ese
  Ese
  Ese
  Ese
  Ese
  Ese
  Ese
  Ese
  Ese
  Ese
  Ese
  Ese
  Ese
  Ese
  Ese
  Ese
  Ese
  Ese
  Ese
  Ese
  Ese
  Ese
  Ese
  Ese
  Ese
  Ese
  Ese
  Ese
  Ese
  Ese
  Ese
  Ese</

#### Montar em uma mesa

1 Levante e incline o monitor até esta ficar na posição vertical na mesa.

Deixe um espaço livre de 100 mm (no mínimo) em relação à parede para uma ventilação adequada.

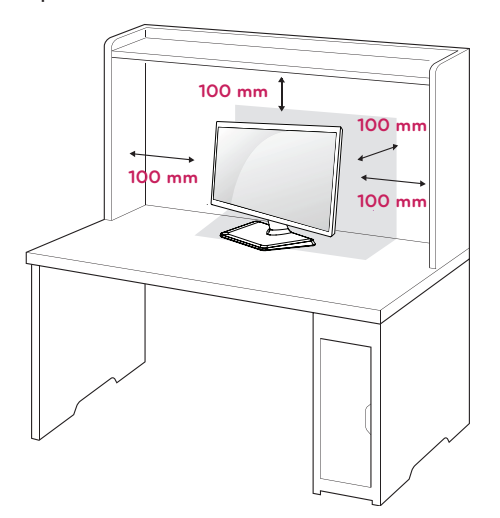

2 Conecte o adaptador C.A. - C.C. a fonte de alimentação (tomada de parece).

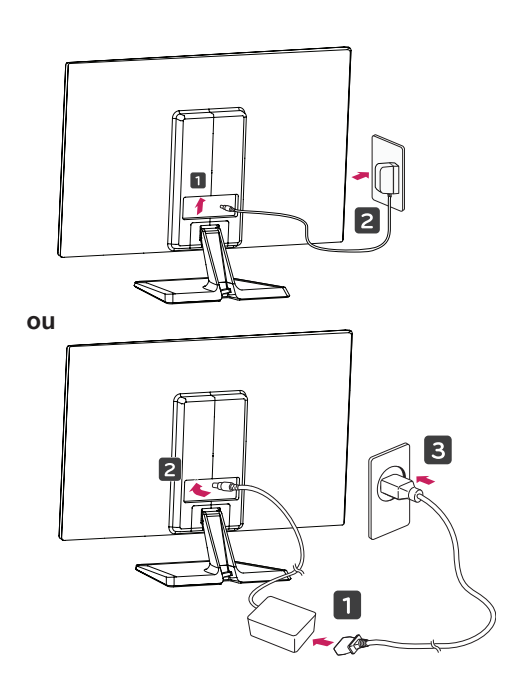

3 Pressione 🕁 o botão (Power) na parte inferior do painel de interruptor para ligar a energia.

## -ATENÇÃO

Desligue o cabo de alimentação antes de deslocar o monitor para outra localização. Caso contrário, pode ocorrer um choque elétrico.

#### Usando o suporte do cabo

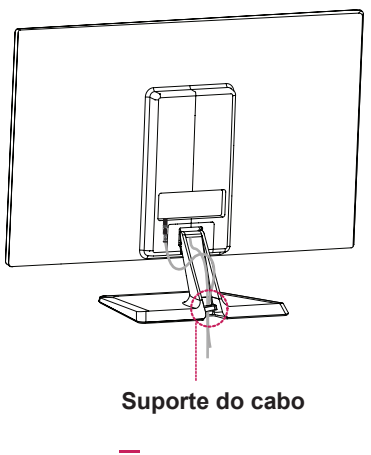

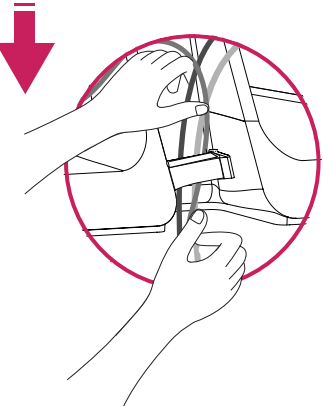

### AVISO

Quando ajustar o ângulo, não segure o Monitor pela parte inferior, tal como indicado na seguinte ilustração, uma vez que pode sofrer ferimentos nos dedos.

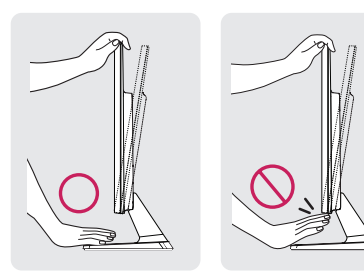

Não toque nem faça pressão com o dedo quando ajustar o ângulo do monitor.

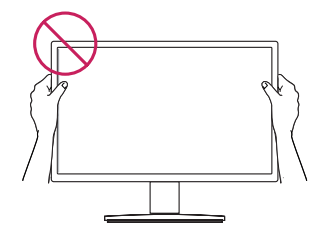

Não segure este conjunto como a imagem abaixo. A tela do monitor pode se desprender da base do suporte e causar acidentes.

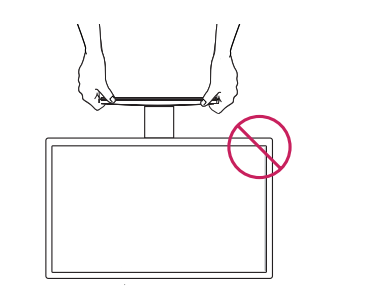

Incline num ângulo entre +20 e -5 graus para cima ou para baixo para ajustar o ângulo do monitor à visão. - 5° 20°

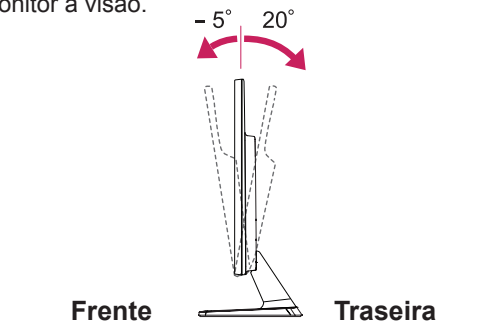

#### Utilizar o sistema de segurança Kensington

O conector do sistema de segurança Kensington está localizado na parte posterior do monitor. Para mais informações sobre a sua instalação e utilização, consulte o manual fornecido com o sistema de segurança Kensington ou visite http://www.kensington.com.

Ligue o cabo do sistema de segurança Kensington entre o monitor e uma mesa.

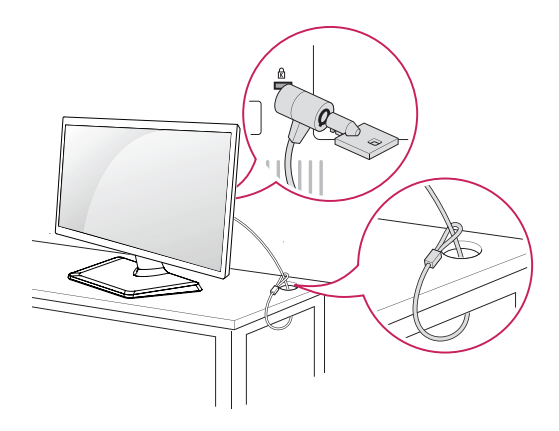

O sistema de segurança Kensington é opcional. Pode adquiri-lo em qualquer loja de produtos eletrônicos.

#### Montar em uma parede

Para garantir uma ventilação adequada, deixe uma distância de 100 mm em cada lado e a partir da parede. Estão disponíveis instruções de instalação detalhadas no seu fornecedor, consulte o Guia de configuração e instalação opcional do suporte de montagem na parede.

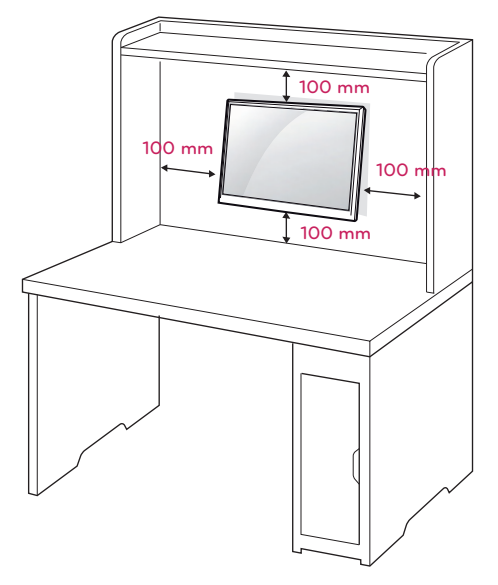

Se você pretende de montar o monitor para o parede, juntar o parede suporte de montagem (peça opcional) à parte traseira do monitor.

Se instalar o monitor utilizando uma interface de montagem na parede (peças opcionais), monte-o com cuidado de modo a não cair.

- Se você usar o parafuso maior do que o padrão instala, o monitor poderia ficar danificado internamente.
- 2 Se você não usar o parafuso apropriado e o produto ficar danificado ou jogar da posição montada, LG não é conderada responsável pelos incidentes.

| Modelo                   | 19M37AA   |
|--------------------------|-----------|
| VESA (A x B)             | 100 x 100 |
| Parafuso padrão          | M4        |
| Número de parafu-<br>sos | 4         |

## 

- Desligue primeiro o cabo de alimentação e depois desloque ou instale o monitor. Caso contrário, pode ocorrer um choque elétrico.
- Se instalar o monitor no teto ou em uma parede inclinada, ela poderá cair e provocar ferimentos graves.
- Utilize apenas um suporte de montagem na parede autorizado pela LG e entre em contato com o representante local ou pessoal qualificado.
- Não aperte demasiado os parafusos, pois isso pode danificar o monitor e anular a garantia.
- Utilize apenas parafusos e suportes de montagem na parede que cumpram a norma VESA. Danos materiais ou ferimentos causados por uma má utilização ou pelo uso de um acessório inadeguado não estão cobertos pela garantia.
- O comprimento do parafuso a partir da superfície externa da tampa traseira deve ser inferior a 8 mm.

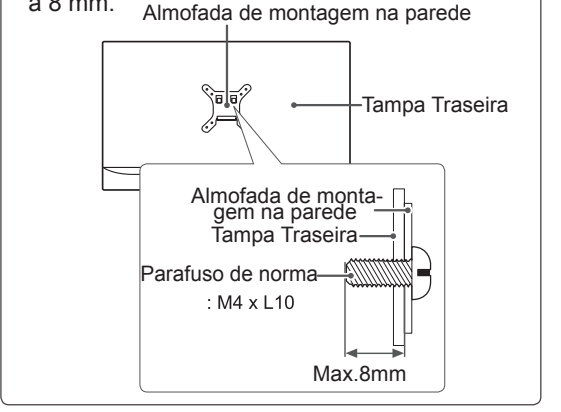

#### 

- Utilize os parafusos indicados nas especificações para parafusos da norma VESA.
- O kit de montagem na parede inclui um manual de instalação e as peças necessárias.
- O suporte de montagem na parede é opcional. Pode obter acessórios adicionais através do seu fornecedor local.
- O comprimento dos parafusos pode ser diferente consoante o suporte de montagem na parede. Certifique-se de que utiliza parafusos com o comprimento correto.
- Para mais informações, consulte as instruções fornecidas com o suporte de montagem na parede.

# PORTUGUÊ

# UTILIZAR O MONITOR

## Ligação a um PC

 O seu monitor suporta a função Plug & Play\*.
 \*Plug & Play: um PC reconhece um dispositivo logo que o usuário o liga, sem necessidade de configuração do dispositivo ou de intervenção por parte do usuário.

## Ligação D-SUB

Transmite vídeo analógico do PC para o monitor. Ligue o PC ao monitor com o cabo de sinais D-sub de 15 pinos, conforme demonstrado nas seguintes ilustrações.

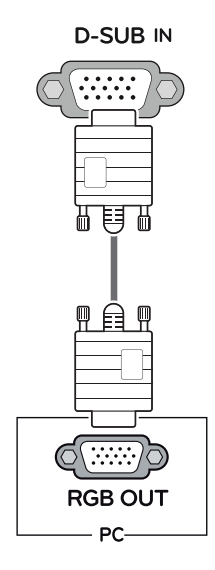

## 

• Ao utilizar um conector de cabo de entrada de sinal D-Sub para Macintosh

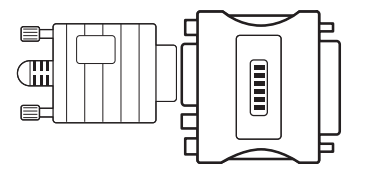

#### Adaptador para Mac

Para ser utilizado com equipamento Macintosh da Apple, é necessária um adaptador independente para alterar a densidade do conector D-SUB VGA de 15 pinos (3 filas) do cabo fornecido para um conector de 15 pinos e 2 filas.

#### 

 Ligue o cabo de entrada do sinal e aperte-o, rodando os parafusos para a direita.

| < |  |
|---|--|

 Não exerça pressão na tela com o dedo durante um período prolongado, pois pode

provocar distorções temporárias na tela.

 Evite a apresentação de uma imagem fixa na tela do aparelho durante um longo período de tempo para evitar queimar a imagem. Utilize uma proteção de tela se possível.

#### Função de definição automática de imagem

Pressione o botão de energia na parte inferior do painel para ligar a energia. Quando o monitor está ligado, a "Self Image Setting" (Definição automática de imagem) A função é executada automaticamente. (Apenas suportado no Modo Analógico)

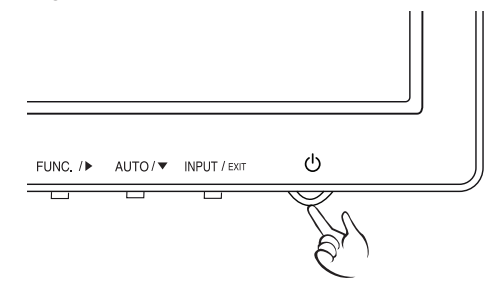

#### ΝΟΤΑ

- Se ligar o monitor quando ainda está frio, a tela pode sofrer alguma vibração. Trata-se de uma situação normal.
- Podem aparecer alguns pontos vermelhos, verdes ou azuis na tela. Trata-se de uma situação normal.

## ΝΟΤΑ

- Função "Self Image Setting". Esta função proporciona ao usuário as definições ideais de visualização. Quando o usuário liga o monitor pela primeira vez, esta função ajusta a visualização automaticamente para as definições ideais para cada sinal de entrada individual. (Apenas suportado no Modo Analógico)
- Função "AUTO".

Se ocorrerem problemas tais como telas e letras desfocadas vibração da tela ou tela inclinada durante a utilização do dispositivo, ou depois de alterar a resolução de tela, pressione o botão da função AUTO para melhorar a resolução. (Apenas suportado no Modo Analógico)

#### ΝΟΤΑ

 Caso o cabo de sinal seja desconectado, seu monitor entrará em stand by automaticamente após um período.

# PERSONALIZAR AS DEFINIÇÕES

- 1 Pressione o botão desejado na parte inferior do conjunto de monitor.
- 2 Alterar o valor do item de menu, pressionando os botões na parte inferior da instalação do Monitor. Para voltar ao menu anterior ou definir outros itens do menu, utilize o botão da seta para cima (1).
- 3 Selecione EXIT (Sair) para sair do menu OSD.

| MENU/1 | READER/4 | FUNC. / ► | AUTO/V | INPUT / EXIT | <u>ل</u>   |  |
|--------|----------|-----------|--------|--------------|------------|--|
|        |          |           | •      |              |            |  |
|        |          |           |        | Botões o     | lo Monitor |  |

| Botão          |                                                                                                    | Descrição                                                                                                    |  |
|----------------|----------------------------------------------------------------------------------------------------|----------------------------------------------------------------------------------------------------|--|
| MENU / L       | Acesso aos menus princi                                                                                                    | pais.(Consulte a p.12)                                                                                                    |  |
|                | OSD Locked/<br>OSD Unlocked<br>(OSD BLOQUEADO/<br>DESBLOQUEADO)                                                                                                    | Esta função permite-lhe bloquear as definições de controle<br>atuais, para que não possam ser alteradas despropositada-<br>mente.<br>Mantenha pressionado o botão MENU por alguns segundos.<br>Deve aparecer na tela a mensagem "OSD LOCKED" (OSD<br>BLOQUEADO).<br>Pode desbloquear os controles OSD em qualquer altura man-<br>tendo pressionado o botão MENU por alguns segundos.<br>Deve aparecer na tela a mensagem "OSD UNLOCKED" (OSD<br>DESBLOQUEADO). |  |
| READER /       | Usar esse botão para entrar no menu de Modo Leitura. Sua função funciona para exibir<br>a tela, a imagem como papel para o conforto dos olhos. Se você quiser mais informa-<br>ções (Consulte a p.17). |                                                                                                    |  |
| FUNC./►        | Usar este botão para entrar em menus de SMART ENERGY SAVING, Modo de ima-<br>gem, Deficiência de Cor. (Consulte a p.18~20)                                                                             |                                                                                                    |  |
| AUTO / 🔻       | Ao ajustar as suas definições de visualização, pressione sempre o botão AUTO (AU-<br>TOMÁTICO) no MONITOR SETUP OSD (OSD DE CONFIGURAÇÃO DO MONITOR).<br>(Apenas suportado no Modo Analógico)          |                                                                                                    |  |
|                | The best display mode<br>(O melhor modo de<br>visualização)                                                                                                    | 19M37AA: 1366 x 768                                                                                                    |  |
| INPUT / EXIT   | EXIT                                                                                                    |                                                                                                    |  |
|                | Sair do OSD.                                                                                                    |                                                                                                    |  |
| (Power Button) | Liga e desliga a alimentação.                                                                                                    |                                                                                                    |  |
|                | Power Indicator<br>(Indicador de Power<br>[Alimentação])                                                                                                    | O indicador de alimentação fica aceso se o monitor está funcionando corretamente ( em modo). Se o monitor estiver no Modo de Sono, o indicador de alimentação pisca.                                                                                                    |  |

## Personalizar as definições

#### Definições do Menu

- 1 Pressione o botão **MENU** na parte inferior do conjunto do monitor para exibir o **Menu** OSD.
- 2 Defina as opções pressionando ◄ ou ► ou ▼.
- 3 Selecione o botão Próximo Menu para acessar mais opções de configurações.
- Selecione EXIT (Sair) para sair do menu OSD.
   Para voltar ao menu anterior ou definir outros itens do menu, utilize o botão da seta para cima (1).

| Menu                | ı             | Descrição                                                                                                    |                                                                         |  |
|---------------------|---------------|----------------------------------------------------------------------------------------------------|-------------------------------------------------------------------------|--|
| Brilho              |               | Aiustar a brilha, contracto da tola                                                                                                    |                                                                         |  |
| Contraste           |               |                                                                                                    |                                                                         |  |
| Wide/Origi          | nal           | Wide                                                                                                    |                                                                         |  |
|                     |               | Muda para tela inte                                                                                                    | eira de acordo com o sinal de entrada de imagem.                        |  |
|                     |               | Original                                                                                                    |                                                                         |  |
|                     |               | Altera a proporção de sinal de entrada de imagem para a original.<br>* Esta função apenas funciona se as resoluções de entrada forem inferiores à proporção predefini-<br>da do monitor (16:9). |                                                                         |  |
| Conf. de Fa         | ábrica        | a Restaurar todas as configurações padrão de fábrica. Pressione os botões ◀, ► para redefinir imediatamen-<br>te.                                                                               |                                                                         |  |
| Menu > Próximo Menu |               | ximo Menu                                                                                                    | Descrição                                                               |  |
| Imagem              | Nitide        | Z                                                                                                    | Para ajustar a nitidez da tela                                          |  |
| Cor                 | Gama          | l                                                                                                    | Para personalizar a cor da tela                                         |  |
|                     | Temp          | . de Cor                                                                                                    |                                                                         |  |
| Visor               | Horiz         | ontal                                                                                                    | Para ajustar a nosicão da tela                                          |  |
|                     | Vertic        | al                                                                                                    |                                                                         |  |
|                     | Sincr         | onismo                                                                                                    | Para melhorar a claridado o estabilidado da tela                        |  |
| Fase                |               |                                                                                                    |                                                                         |  |
| Outros              | Dutros Idioma |                                                                                                    |                                                                         |  |
| Luz de Alimentação  |               | e Alimentação                                                                                                    | Para personalizar o estado da tela pelo ambiente de operação de usuário |  |
| Resolução           |               | ução                                                                                                    |                                                                         |  |

#### Imagem

- 1 Pressione o botão **MENU** na parte inferior do conjunto do monitor para exibir o **Menu** OSD.
- 2 Selecione o botão Próximo Menu para acessar mais opções de configurações.
- 3 Entre para Imagem pressionando o botão ▼.
- 4 Defina as opções pressionando os botões ◄ ou ►.
- 5 Selecione EXIT (Sair) para sair do menu OSD.
   Para voltar ao menu anterior ou definir outros itens do menu, utilize o botão da seta para cima (1).

| Menu > Próximo Menu > Imagem | Descrição                      |
|------------------------------|--------------------------------|
| Nitidez                      | Para ajustar a nitidez da tela |

#### Cor

- 1 Pressione o botão **MENU** na parte inferior do conjunto do monitor para exibir o **Menu** OSD.
- 2 Selecione o botão Próximo Menu para acessar mais opções de configurações.
- 3 Selecione Cor pressionando o botão ►.
- 4 Entre para Cor pressionando o botão ▼.
- 5 Defina as opções pressionando ◄ ou ► ou ▼.
- 6 Selecione EXIT (Sair) para sair do menu OSD. Para voltar ao menu anterior ou definir outros itens do menu, utilize o botão da seta para cima (1).

| Menu > Próximo Menu > Cor | Descrição                                                                                                    |
|---------------------------|----------------------------------------------------------------------------------------------------|
| Gama                      | Defina o seu próprio valor de gama: Gama de cor 0, Gama de cor 1, Gama de cor 2 No monitor, os valores de gama alta exibem imagens esbranquiçadas, enquanto os valores de gama baixa exibem imagens pretas.                                               |
| Temp. de Cor              | Usuário                                                                                                    |
|                           | <ul> <li>Vermelho:Definir os seus próprios níveis de cor vermelha.</li> <li>Verde:Definir os seus próprios níveis de cor verde.</li> <li>Azul:Definir os seus próprios níveis de cor azul.</li> </ul>                                                     |
|                           | Seleciona a cor da tela.<br><b>Quente</b> : Define a temperatura da cor da tela para quente (mais vermelho).<br><b>Médio</b> : Define a temperatura da cor da tela para média.<br><b>Frio</b> :Define a temperatura da cor da tela para fria (mais azul). |

#### Visor

- 1 Pressione o botão **MENU** na parte inferior do conjunto do monitor para exibir o **Menu** OSD.
- 2 Selecione o botão Próximo Menu para acessar mais opções de configurações.
- 3 Selecione Visor pressionando o botão ►.
- 4 Entre para Visor pressionando o botão ▼.
- 5 Defina as opções pressionando ◄ ou ► ou ▼.
- 6 Selecione EXIT (Sair) para sair do menu OSD.
   Para voltar ao menu anterior ou definir outros itens do menu, utilize o botão da seta para cima (1).

| Menu > Próximo Menu > Visor | Descrição                                                                                                    |
|-----------------------------|----------------------------------------------------------------------------------------------------|
| Horizontal                  | Para mover imagens a esquerda e a direita.                                                                                              |
| Vertical                    | Para mover imagens para cima e para baixo.                                                                                              |
| Sincronismo                 | Para minimizar as barras verticais ou listras visíveis no fundo de tela. O tama-<br>nho da tela horizontal também será alterado.        |
| Fase                        | Para ajustar o foco da exibição. Este item permite remover qualquer ruído hori-<br>zontal e limpar ou aguçar a imagem de caraterística. |

#### Outros

- 1 Pressione o botão **MENU** na parte inferior do conjunto do monitor para exibir o **Menu** OSD.
- 2 Selecione o botão **Próximo Menu** para acessar mais opções de configurações.
- 3 Selecione Outros pressionando o botão ►.
- 4 Entre para Outros pressionando o botão ▼.
- 5 Defina as opções pressionando ◄ ou ► ou ▼.
- 6 Selecione EXIT (Sair) para sair do menu OSD.
   Para voltar ao menu anterior ou definir outros itens do menu, utilize o botão da seta para cima (1).

| Menu > Próximo Menu > Outros | Descrição                                                                                                    |
|------------------------------|----------------------------------------------------------------------------------------------------|
| Idioma                       | Para escolher a linguagem em que os nomes de controle serão exibidos.                                                                                                    |
| Luz de Alimentação           | Usa esta função para estabelecer o indicador de alimentação na parte infe-<br>rior do monitor para Ligar ou Desligar . Se você estabelece para Desligar ,<br>ele vai estar desligado.<br>Se defina Ligar em qualquer momento, o indicador de poder será automati-<br>camente ligado. |
| Resolução                    | O usuário pode definir a resolução desejada. A função é ativada apenas<br>quando a resolução de tela no seu computador está definida para o<br>seguinte, exceto que a resolução errada de saída do PC.<br>Desligar, 1024x768, 1280x768, 1360x768, 1366x768                           |

## Definições do Leitor

- 1 Pressione o botão Leitor na parte inferior do conjunto do monitor para exibir o Modo Leitura OSD.
- 2 Defina as opções pressionando ◀.

São explicadas abaixo cada uma das opções.

| Modo Leitura      | Descrição                                                                                                    |
|-------------------|----------------------------------------------------------------------------------------------------|
| Leitura 1         | É um modo que a tela é ajustada para o melhor para o jornal. Se você quiser tela mais brilhante, você pode controlar o brilho no Menu OSD.                |
| Leitura 2         | É um modo que a tela é ajustada para o melhor para o desenho animado.<br>Se você quiser tela mais brilhante, você pode controlar o brilho no Menu<br>OSD. |
| Leitura Desligado | É um modo de que modo leitor está desligado.                                                                                                    |

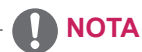

Se a opção do Modo Leitor é Leitura 1 ou Leitura 2, Modo de imagem será automaticamente personalizado e SMART ENERGY SAVING será automaticamente desligada.

## Definições do FUNC.

#### **SMART ENERGY SAVING**

- 1 Pressione o botão FUNC. na parte inferior do conjunto do monitor para exibir o FUNC. OSD.
- 2 Entre para SMART ENERGY SAVING pressionando o botão ▼.
- 3 Defina as opções pressionando ◄ ou ►.
- Selecione EXIT (Sair) para sair do menu OSD.
   Para voltar ao menu anterior ou definir outros itens do menu, utilize o botão da seta para cima (1).

São explicadas abaixo cada uma das opções.

| SMART ENERGY SAVING | Descrição                                                                                              |
|---------------------|----------------------------------------------------------------------------------------------------|
| Alto                | SMART ENERGY SAVING permite que você pode poupar energia com esta função<br>de alta energia eficiente. |
| Baixo               | SMART ENERGY SAVING permite que você pode poupar energia com esta função de baixa energia eficiente.   |
| Desligado           | Desativa a SMART ENERGY SAVING.                                                                        |

\* SMART ENERGY SAVING : Poupe energia utilizando o algoritmo de compensação de luminância.

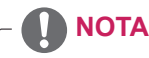

- Os dados de poupança dependem do painel. Por isso, estes valores devem variar por cada painel e
  por fabricante do painel.Se a opção de SMART ENERGY SAVING é Elevado ou Baixo, luminosidade
  do monitor tornar-se maior ou menor dependerá de fonte.
- Se a opção de SMART ENERGY SAVING é Elevado ou Baixo, Modo de imagem será automaticamente personalizado e Modo Leitura automaticamente será Leitor desligar.

#### Modo de imagem

- 1 Pressione o botão FUNC. na parte inferior do conjunto do monitor para exibir o FUNC. OSD.
- 2 Selecione Modo de imagem pressionando o botão ►.
- 3 Entre para Modo de imagem pressionando o botão ▼.
- 4 Defina as opções pressionando os botões ◄ ou ►.
- 5 Selecione **EXIT (Sair)** para sair do menu OSD.

Para voltar ao menu anterior ou definir outros itens do menu, utilize o botão da seta para cima (1).

São explicadas abaixo cada uma das opções.

| Modo De Imagem | Descrição                                                                                                   |
|----------------|----------------------------------------------------------------------------------------------------|
| Personalizado  | É um modo que o usuário pode ajustar cada elemento. É possível ajustar o modo de cor do cardápio principal. |
| Texto          | É um modo que a tela é ajustada para o melhor pelos trabalhos de texto.                                     |
| Foto           | É um modo que a tela é ajustada para o melhor a ver as imagens.                                             |
| Cinema         | É um modo que a tela é ajustada para o melhor a ver os vídeos.                                              |
| Jogos          | É um modo que a tela é ajustada para o melhor para jogar um jogo.                                           |

#### ΝΟΤΑ

Se a opção de Modo de imagem não é personalizado, Modo Leitura automaticamente será Leitor desligar e SMART ENERGY SAVING automaticamente será Desligado.

#### Deficiência de Cor

- 1 Pressione o botão FUNC. na parte inferior do conjunto do monitor para exibir o FUNC. OSD.
- 2 Selecione Deficiência de Cor pressionando o botão ►.
- 3 Entre para Deficiência de Cor pressionando o botão ▼.
- 4 Defina as opções pressionando os botões ◄ ou ►.
- 5 Selecione EXIT (Sair) para sair do menu OSD.
   Para voltar ao menu anterior ou definir outros itens do menu, utilize o botão da seta para cima (1).

| Deficiência de Cor | Descrição                                                                                                    |
|--------------------|----------------------------------------------------------------------------------------------------|
| Ligado             | Este modo é para os usuários que não conseguem distinguir entre o vermelho e o verde, e permite aos usuários com fraqueza core para distinguir facilmente entre os dois cors. |
| Desligado          | É um modo que Fraqueza de cor modo está desativado.                                                                                                    |

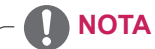

- Este é subsidiária para usuário com fraqueza de cor. Portanto, se você se sentir desconfortável com a tela, por favor, desligue essa função.
- Esta função não pode distinguir algumas cores em algumas imagens.
- Se a opção de Fraqueza de cor não é Desligar, Modo Leitura e SMART ENERGY SAVING será Desligar e Modo de imagem será automaticamente Costumizada.

# **RESOLUÇÃO DE PROBLEMAS**

#### Verifique o seguinte antes de contatar a assistência.

| A imagem não aparece                                     |                                                                                                    |
|----------------------------------------------------------|----------------------------------------------------------------------------------------------------|
| O cabo de alimentação do monitor está ligado?            | <ul> <li>Verifique se o cabo de alimentação do monitor está corretamente liga-<br/>do a uma tomada de alimentação.</li> </ul>                                                                                                    |
| A luz do indicador de power (alimentação) está ligada?   | <ul> <li>Pressione o botão Power (alimentação).</li> </ul>                                                                                                    |
| O indicador de power (alimentação)<br>está intermitente? | <ul> <li>Se o monitor está em modo de economia de energia, experimente<br/>deslocar o mouse ou pressionar alguma tecla no teclado para fazer<br/>aparecer a tela.</li> <li>Experimente ligar o computador.</li> </ul>               |
| Vê uma mensagem "OUT OF RAN-<br>GE" na tela?             | <ul> <li>Esta mensagem aparece quando o sinal do PC (placa gráfica) está<br/>fora do limite horizontal ou vertical do monitor. Consulte a seção "Es-<br/>pecificações" deste manual e configure novamente o seu monitor.</li> </ul> |
| Vê uma mensagem "SEM SINAL"<br>na tela?                  | <ul> <li>Quando o monitor estiver em "SEM SINAL" em alguns segundos, o<br/>monitor vai para modo de DPM.</li> </ul>                                                                                                    |

| Vê uma mensagem "OSD LOCKED" na tela?                              |                                                                                                    |  |
|--------------------------------------------------------------------|----------------------------------------------------------------------------------------------------|--|
| Vê uma mensagem "OSD LO-<br>CKED" quando pressina o botão<br>MENU? | <ul> <li>Pode bloquear as definições de controle atuais, para que não possam<br/>ser alteradas inadvertidamente. Pode desbloquear os controles OSD<br/>a qualquer momento pressionando o botão MENU durante alguns<br/>segundos: aparecerá a mensagem "OSD UNLOCKED".</li> </ul> |  |

| A imagem apresentada está incorreta                                                           |                                                                                                    |  |
|-----------------------------------------------------------------------------------------------|----------------------------------------------------------------------------------------------------|--|
| As posições apresentadas estão incorretas.                                                    | <ul> <li>Pressione o botão AUTO para ajustar automaticamente a imagem<br/>apresentada para as definições ideais.</li> </ul>                                                                                                    |  |
| São visíveis faixas ou barras<br>horizontais ou verticais no fundo.                           | <ul> <li>Pressione o botão AUTO para ajustar automaticamente a imagem<br/>apresentada para as definições ideais.</li> </ul>                                                                                                    |  |
| O ruído horizontal de qualquer ima-<br>gem ou caracteres não é apresen-<br>tado corretamente. | <ul> <li>Pressione o botão AUTO para ajustar automaticamente a imagem apresentada para as definições ideais.</li> <li>Vá a Painel de Controle Monitor Definições e ajuste o monitor para a resolução recomendada ou ajuste a imagem do monitor para as definições ideais. Defina a resolução de cores para mais de 24 bits (True Color).</li> </ul> |  |

## 

- Vá a Painel de Controle Monitor Definições e verifique se a frequência ou resolução foram alteradas. Caso tenham sido, volte a ajustar a placa de vídeo para a resolução recomendada.
- Se não estiver selecionada a resolução recomendada (resolução ideal), as letras podem ficar desfocadas e a tela pode ficar escurecida, truncada ou polarizada.Certifique-se de que selecionou a resolução recomendada.
- O método de definição pode ser diferente de acordo com o computador e SO (Sistema Operacional) e o desempenho da placa gráfica pode não suportar a resolução mencionada acima. Neste caso, entre em contato com o fabricante do computador ou da placa de vídeo.

| A imagem apresentada está incorreta       |                                                                                                    |  |
|-------------------------------------------|----------------------------------------------------------------------------------------------------|--|
| A cor da tela é monocromática ou anormal. | <ul> <li>Verifique se o cabo de sinal está corretamente ligado e utilize uma<br/>chave de fenda para o apertar se necessário.</li> </ul> |  |
|                                           | <ul> <li>Certifique-se de que a placa de vídeo está corretamente inserida na<br/>ranhura.</li> </ul>                                     |  |
|                                           | <ul> <li>Defina a resolução de cores para mais de 24 bits (True Color) em<br/>Bainal da Contrala &gt; Definiçãos</li> </ul>              |  |
|                                           | Painer de Controle 🕨 Dennições.                                                                                                    |  |
| A tela está intermitente.                 | <ul> <li>Verifique se a tela está no Modo Linha interlaçada, e caso esteja,</li> </ul>                                                   |  |
|                                           | altere-o para a resolução recomendada.                                                                                                   |  |

| Vê uma mensagem "Unrecognized monitor, Plug&Play (VESA DDC) monitor found"? |                                                                                                    |  |
|-----------------------------------------------------------------------------|----------------------------------------------------------------------------------------------------|--|
| Instalou o driver do monitor?                                               | <ul> <li>Certifique-se de instalar o driver do monitor a par-<br/>tir do CD que vem com o seu monitor. Ou pode tam-<br/>bém baixar o driver através do nosso website:<br/>http://www.lg.com/br</li> <li>Certifique-se de que verifica se a placa de vídeo suporta a função</li> </ul> |  |
|                                                                             | Plug&Play.                                                                                                    |  |

# **ESPECIFICAÇÕES**

| Monitor                 | Tipo de tela                                                  | Tela plana LCD TFT de<br>Revestimento anti brilho |  |
|-------------------------|---------------------------------------------------------------|---------------------------------------------------|--|
|                         | Distância antre nivele                                        | 0.2 mm v 0.2 mm (Distância entre nivele)          |  |
|                         | Distancia entre pixeis                                        | 0,3 mm x 0,3 mm (Distancia entre pixels)          |  |
| Sincronização de        | Frequência horizontal         30 kHz a 61 kHz (Automática)    |                                                   |  |
| entrada                 | Frequência vertical                                           | 56Hz a 75Hz (D-SUB)                               |  |
|                         | Formato de entrada                                            | Sincronização separada                            |  |
| Entrada de vídeo        | Sinal de entrada                                              | Conector D-SUB de 15 pinos                        |  |
|                         | Formato de entrada                                            | RGB Analógica (0,7 Vp-p/ 75 ohm)                  |  |
| Resolução               | Máx.                                                          | D-SUB(Analógica) : 1366 x 768 @ 60 Hz             |  |
|                         | Recomendada                                                   | VESA 1366 x 768 @ 60 Hz                           |  |
| Plug & Play             | DDC 2B(Analógico)                                             |                                                   |  |
| Consumo energético      | Ligado: 9,52 W(normal) (Norma de ENERGY STAR®) *              |                                                   |  |
|                         | Modo de espera ≤ 0,3 W                                        |                                                   |  |
|                         | Desligado ≤ 0,3 W                                             |                                                   |  |
| Potência de alimentação | 19 V 0,8 A                                                    |                                                   |  |
| Adaptador CA/CC         | Tipo LCAP43-B, fabricado por LIEN CHANG ELECTRONIC ENTERPRISE |                                                   |  |
|                         | Saído : 19 V 0,84 A                                           |                                                   |  |
| Dimensões               | Incluindo suporte                                             | 44,1 cm x 34,9 cm x 16,8 cm                       |  |
| (Largura x Altura x     | Excluindo suporte                                             | 44,1 cm x 27,5 cm x 5,7 cm                        |  |
| Profundidade)           |                                                               |                                                   |  |
| Peso                    | 2,1 kg                                                        |                                                   |  |
| Ângulo de inclinação    | -5° a 20°                                                     |                                                   |  |
| Condições               | Temperatura de                                                | 0 °C to 40 °C                                     |  |
| ambientais              | funcionamento                                                 | Menos de 80%                                      |  |
|                         | Humidade de                                                   |                                                   |  |
|                         | funcionamento                                                 |                                                   |  |
|                         | Temperatura de                                                | -20 °C to 60 °C                                   |  |
|                         | armazenamento                                                 | Menos de 85 %                                     |  |
|                         | Humidade de                                                   |                                                   |  |
|                         | armazenamento                                                 |                                                   |  |
| Base do suporte         | Fixo ( ), Removível (O)                                       |                                                   |  |
| Cabo de alimentação     | Tipo de tomada de parede                                      |                                                   |  |

As especificações do produto acima indicadas podem ser alteradas sem aviso prévio devido à atualização das funções do produto.

\* O nível de consumo de energia pode ser diferente por condição de operação e configuração de monitor.

\* O consumo de energia do modo On é medido com a norma de teste de ENERGY STAR®.

## Modos predefinidos (Resolução)

| Modos de visualização (Re-<br>solução) | Frequência horizon-<br>tal (kHz) | Frequência vertical<br>(Hz) | Polaridade<br>(H/V) |                  |
|----------------------------------------|----------------------------------|-----------------------------|---------------------|------------------|
| 720 x 400                              | 31,468                           | 70                          | -/+                 |                  |
| 640 x 480                              | 31,469                           | 60                          | -/-                 |                  |
| 640 x 480                              | 37,500                           | 75                          | -/-                 |                  |
| 800 x 600                              | 37,879                           | 60                          | +/+                 |                  |
| 800 x 600                              | 46,875                           | 75                          | +/+                 |                  |
| 832 x 624                              | 49,725                           | 75                          | -/-                 |                  |
| 1024 x 768                             | 48,363                           | 60                          | -/-                 |                  |
| 1366 x 768                             | 47,712                           | 60                          | +/+                 | Modo recomendado |

## Indicador

| Modo           | Cor do LED      |
|----------------|-----------------|
| Ligado         | Branco          |
| Modo em espera | Piscando Branco |
| Desligado      | Desligado       |

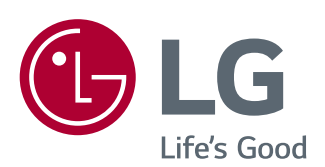

| Supplier's Declaration of Conformity |                                   |  |
|--------------------------------------|-----------------------------------|--|
| Trade Name                           | LG                                |  |
| Responsible Party                    | LG Electronics USA, Inc.          |  |
| Address                              | 1000 Sylvan Ave Englewood Cliffs, |  |
|                                      | NJ 07632                          |  |
| Telephone                            | (201)266-2215                     |  |

Certifique-se de que lê as Precauções de segurança antes de utilizar o equipamento. Mantenha o Manual do usuário (CD) em um local acessível para futura referência.

O modelo e o número de série do equipamento situam-se na parte traseira e num lado do equipamento. Anote os dados abaixo caso seja necessário assistência.

ENERGY STAR is a set of power-saving guidelines issued by the U.S.Environmental Protection Agency(EPA).

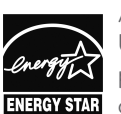

As an ENERGY STAR Partner LGE U. S. A., Inc. has determined that this product meets the ENERGY STAR **ENERGY STAR** guidelines for energy efficiency.

Refer to ENERGY STAR.gov for more information on the ENERGY STAR program.

SÉRIE

MODELO